## MyMedicare Registration Steps and Tips

| Step            | Activity                                                                                                    |
|-----------------|----------------------------------------------------------------------------------------------------|
| MyMedicare      | Services Australia - eLearning                                                                                                    |
| Overview        | MyMedicare Overview                                                                                                    |
|                 | Module: https://hpe.servicesaustralia.gov.au/MODULES/MYMED/MYMEDM01/index.html                                                                                                    |
|                 | Ver.                                                                                                    |
|                 | MyMedicare - Overview                                                                                                    |
|                 | This module contains information to help you understand<br>MyMedicare.                                                                                                    |
|                 | <b>Note:</b> if your practice is already registered and all participating providers are linked in                                                                                                    |
|                 | the <b>Organisation Register</b> , you do not need to complete a second registration process.                                                                                                    |
|                 | Once registered, practices are not required to complete further steps until patient registration                                                                                                    |
|                 | becomes available from <b>1 October 2023</b> .                                                                                                    |
| Tips before you | Before commencing your registration, watch the following Services Australia video:                                                                                                    |
| start           | Setting up the Organisation Register for program use.                                                                                                    |
| registration    | Video: https://hpe.servicesaustralia.gov.au/sim_orgreg.html                                                                                                    |
|                 |                                                                                                    |
|                 | Setting up the Organisation Register for program                                                                                                    |
|                 | This simulation will run for approximately 10 minutes and<br>includes information on General Practice Training Payments<br>(GPTP) program registration and banking details                                                                                                    |
|                 | Have all your required details at hand ahead of time as you will be logged out of the system if you leave the application open without action for a period of time. Details required for registration include:                                                                                                    |
|                 | Registration Authority Number (RA)                                                                                                    |
|                 | Responsible Officer Number (RO)                                                                                                    |
|                 | Banking details                                                                                                    |
|                 | Provider Number                                                                                                    |
|                 | Prescribing Number and                                                                                                    |
|                 | <ul> <li>Details of the staff you wish to register including their-mobile numbers and date of birth.</li> </ul>                                                                                                    |
|                 | Practice Owners can be registered as the Associate, other staff as authorised contacts.                                                                                                    |
|                 | You must log into the PRODA account of the principal GP (RO) and go through the process in their account regardless of if you are a delegate (OMO) or not.                                                                                                    |
|                 | When you log into PRODA to start the process, also have the <u>Setting up the Organisation Register</u><br>for program use simulation video open in your internet browser. You can stop and start this<br>simulation as you go through the steps.                                                                                                    |
|                 | <ul> <li>Note: Where do you find your RA number?</li> <li>HPOS uses your RA number to link services to your account. Here's how to find your RA number: <ol> <li>Login to your PRODA account.</li> <li>Click Profile at the top right menu.</li> <li>The RA number will be listed under the My Details section.</li> </ol> </li> <li>If the RA number is not shown, contact the Human Services eBusiness Service Centre on 1800 700 199</li> </ul> |

| Step 1: Set up<br>your<br>organisation in<br>PRODA | If you haven't already done it, setting up your practice as an Organisation in PRODA is key to accessing the Organisation Register.  Provider Digital Access (PRODA) - Health Professional Education Resources  Provider Digital Access (PRODA) - Health Professional Education Resources                                                                                                    |
|----------------------------------------------------|----------------------------------------------------------------------------------------------------|
|                                                    | Provider Digital Access (PRODA)                                                                                                    |
|                                                    |                                                                                                    |
|                                                    | Home / Provider Digital Access (PRODA)                                                                                                    |
|                                                    | PRODA for individuals PRODA for organisations PRODA for linking to service providers                                                                                                    |
|                                                    | Learn about how to register an individed PRODA (Provider PRODA (Provider PRODA (Provider PRODA)) information on adding and Inking services in PRODA.                                                                                                    |
|                                                    | <b>Tip 1:</b> Your practice may have already registered and linked the Organisation to PRODA for access to the AIR, if this is the case, just complete steps 2, 3 and 4 to be ready for MyMedicare.<br>Find out what you need to do to register your practice in the Organisation Register to get ready for MyMedicare by visiting hpe.servicesaustralia.gov.au<br>https://www.servicesaustralia.gov.au/how-to-register-organisation-proda?context=33786 |
|                                                    | <b>Tip 2:</b> To register an organisation in PRODA, once you log in to your PRODA account, you find the Organisations tab as highlighted below:                                                                                                    |
|                                                    | Profile 1 Services 1 Drawnisations 1 Longout                                                                                                    |
|                                                    | nline services below, you agree that your personal and / or your<br>n (including your organisations' personnel details) may be shared<br>nent or agency to determine appropriate access to their online                                                                                                    |
|                                                    | ervices                                                                                                    |
|                                                    | al medicare online<br>Ecclipse   dva   air                                                                                                    |
|                                                    | If you navigate away from the home screen, you can find the this again by following step:                                                                                                    |
|                                                    | <ul> <li>Config the Copy Text Co Phymeet Register</li> <li>Charles Services</li> </ul>                                                                                                    |
| Step 2: Link<br>your<br>organisation in<br>HPOS:   | Registration starts with linking an Organisation in PRODA to Health Professional Online Services (HPOS)                                                                                                    |
|                                                    | Services Australia - eLearning: <b>Module 1 of 4:</b><br><u>Linking and Organisation in PRODA to HPOS</u><br>Module: <u>https://hpe.servicesaustralia.gov.au/MODULES/ORGREG/ORGREGM01/index.html</u>                                                                                                    |
|                                                    | Einking an Organisation in PRODA to HPOS         Module 1 of 4 - information needed to join the Organisation                                                                                                    |
|                                                    | Register.                                                                                                    |

|                                                                                                    | Tip:<br>Linking your organisation to HPOS with your ABN, allows you to unlock Organisation Register and<br>get the green Organisation Register tile on the HPOS home screen (as below):                                                                                                    |
|----------------------------------------------------------------------------------------------------|----------------------------------------------------------------------------------------------------|
| <b>Step 3:</b> Record<br>details in the<br>Organisation<br>Record                                    | Using the Organisation Register tile on the HPOS home screen you can record details of your organisation in the Organisation record.<br>Services Australia - eLearning: Module 2 of 4:<br>Creating an Organisation Record<br>Module: https://hpe.servicesaustralia.gov.au/MODULES/ORGREG/ORGREGM02/index.html<br>Image: https://bpe.servicesaustralia.gov.au/MODULES/ORGREG/ORGREGM02/index.html<br>Image: https://bpe.servicesaustralia.gov.au/MODULES/ORGREG/ORGREGM02/index.html<br>Image: https://bpe.servicesaustralia.gov.au/MODULES/ORGREG/ORGREGM02/index.html<br>Image: https://bpe.servicesaustralia.gov.au/MODULES/ORGREG/ORGREGM02/index.html<br>Image: https://bpe.servicesaustralia.gov.au/MODULES/ORGREG/ORGREGM02/index.html |
| Step 4: Record<br>details in the<br>Organisation<br>Site Record<br>Not available<br>until 1 Oct 2023 | Important note: You are unable to complete this step to finalise an Organisation Site Record until 1<br>October 2023. You are not able to finish the registration processes until this date when MyMedicare<br>becomes a program option from the drop-down selection box as displayed on slide 5, item 5 of<br>elearning module 3.                                                                                                    |

|         | With your Organisation Record Complete you can record the details of the site or sites (practices) at                                                                                        |
|---------|----------------------------------------------------------------------------------------------------|
|         | which your organisation operates                                                                                                    |
|         |                                                                                                    |
|         | Complete after 1 October 2023                                                                                                    |
|         | Services Australia - eLearning: Module 3 of 4:                                                                                                    |
|         | Creating an Organisation Site Record                                                                                                    |
|         | Module https: https://hpe.servicesaustralia.gov.au/MODULES/ORGREG/ORGREGM03/index.html                                                                                                    |
|         |                                                                                                    |
|         | Freeting an Organisation Site Record         Module 3 of 4 - information needed to join the Organisation Register.         Tip:                                                              |
|         | In module 3, slide 3 the step shows the organisation site record with over 8 tabs including banking                                                                                          |
|         | details, provider details etc (as below)                                                                                                    |
|         | Organisation Register - Organisation Site Record                                                                                                    |
|         | Organisation Site Physical Address Services Contact Key Individuals                                                                                                    |
|         | Accreditation Provider Program Registration Banking Details                                                                                                    |
|         | The Organisation Site holds details about your practice at a physical location. The Organisation Site will need to be articles to be structure to be hard to program.                        |
|         | To obtain a status of Active the following fields are required:                                                                                                    |
|         | Postal address     Contact phone or mobile number     Contact phone or mobile number                                                                                                    |
|         | Key individual with a role of 'Authorised' Contact' with no end date                                                                                                    |
|         | Organisation ID 230895727                                                                                                    |
|         | Entity Name ORGANISATION A                                                                                                    |
|         | Organisation Site Name " Family General Practice Start Date 01/12/2022                                                                                                    |
|         | Submit Reset Cancel                                                                                                    |
|         |                                                                                                    |
|         | It is not clear how to find this. You find it by - clicking on Associated sites (circled below) – add new                                                                                    |
|         | associated sites – this unlocks the extra tabs such as banking details etc.                                                                                                    |
|         |                                                                                                    |
|         | Save completed successfully                                                                                                    |
|         | Organisation Register - Organisation Record                                                                                                    |
|         | Amend                                                                                                    |
|         | Organisation ID         2308966726         Entity Name         Organisation A           ABN         35 121 97 696         PRODA RA Number         5024039511                                 |
|         | Status         Active         From         01/12/2022 11:21:34                                                                                                    |
|         | Organisation Contact Key Individuals Associated Sites                                                                                                    |
|         | <ul> <li>Before adding an Organisation Site, please ensure the following details are known about the organisation site:</li> <li>Organisation Site name</li> <li>Physical address</li> </ul> |
|         | Add New Site                                                                                                    |
|         | Current Organisation Sites                                                                                                    |
|         | ID Name Physical Address Start Date Action                                                                                                    |
|         | No records found.                                                                                                    |
|         |                                                                                                    |
|         | Submit Reset Cancel                                                                                                    |
|         |                                                                                                    |
| Linking | Linking a Subsidiary Organisation in PRODA to an Organisation Site record                                                                                                    |
| -       |                                                                                                    |
|         | Services Australia - eLearning: Module 4 of 4:                                                                                                    |
|         | Organisation Register - Health Professional Education Resources (services australia gov au)                                                                                                  |
|         | or particular register - realist releasional Education resources (servicesaustralia.gov.au)                                                                                                  |

|         | Linking a Subsidiary Organisation in PRODA to<br>an Organisation Site Record |
|---------|------------------------------------------------------------------------------|
|         | Percister if you have Subsidiary Organisations                               |
|         | Register in you have outsidiary organisations.                               |
| Support | PRODA Helpline                                                               |
|         | Phone: 1800 700 199, Option 1                                                |